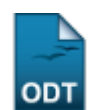

## Relatórios De Alunos Matriculados em uma Atividade

| Sistema                    | SIGAA                                       |
|----------------------------|---------------------------------------------|
| Módulo                     | Portal da Reitoria                          |
| Usuários                   | Perfil específico do Portal de Planejamento |
| Perfil Portal Planejamento |                                             |
| Última Atualização         | 11/10/2016 09:46                            |

Esta função permite ao usuário gerar um relatório dos discentes matriculados em uma atividade de acordo com o semestre desejado.

Para iniciar esta operação, acesse o SIGAA  $\rightarrow$  Módulos  $\rightarrow$  Portal da Reitoria  $\rightarrow$  Graduação  $\rightarrow$  Relatórios de Alunos  $\rightarrow$  Matriculados em uma Atividade.

O sistema exibirá a seguinte tela:

| Dados do Relatório                     |                                                            |  |  |
|----------------------------------------|------------------------------------------------------------|--|--|
| Atividade:                             | CCB0008 - ATIVIDADES ACADEMICO-CIENTIFICO-CULTURAIS - 200h |  |  |
| Ano-Período:                           | 2013 🗸 - 2 💌                                               |  |  |
| Exibir nome do orientador do discente: |                                                            |  |  |
|                                        | Gerar Relatório Cancelar                                   |  |  |
|                                        |                                                            |  |  |

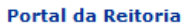

Caso desista de realizar a operação, clique em *Cancelar* e confirme a desistência na janela que será gerada posteriormente.

Para retornar ao menu principal do módulo, clique no link Portal da Reitoria.

Na tela acima, o usuário poderá informar o código ou o nome da *Atividade* desejada, ao digitar as primeiras letras, o sistema exibirá uma lista com as opções contidas no banco de dados, selecione a opção desejada clicando na mesma. Em seguida, o usuário deverá selecionar o *Ano-Período* da atividade e, caso queira, poderá selecionar o campo *Exibir nome do orientador do discente*, para visualizar o nome do orientador de cada aluno no relatório. Exemplificamos com a *Atividade* <u>CCB0008</u> - <u>ATIVIDADES ACADEMICO-CIENTIFICO-CULTURAIS - 200h</u> e o *Ano-Período* <u>2013-1</u>. Para prosseguir, clique em *Gerar Relatório*. Uma tela semelhante à seguinte será exibida:

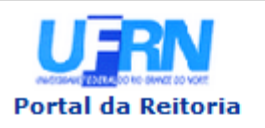

UNIVERSIDADE FEDERAL DO RIO GRANDE DO NORTE SISTEMA INTEGRADO DE GESTÃO DE ATIVIDADES ACADÊMICAS

EMITIDO EM 01/10/2013 09:14

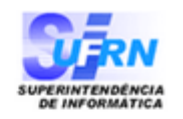

## RELATÓRIO DE ALUNOS MATRICULADOS EM ATIVIDADES

Ano-Período: 2013.2 Atividade: CCB0008 - ATIVIDADES ACADEMICO-CIENTIFICO-CULTURAIS

| CCB0008 - ATIVIDADES ACADEMICO-CIENTIFICO-CULTURAIS |                                      |            |      |  |  |
|-----------------------------------------------------|--------------------------------------|------------|------|--|--|
| Ingresso                                            | Discente                             | Orientador | MC   |  |  |
| CB - CIÊN                                           | ICIAS BIOLÓGICAS - BACHARELADO - MT  |            |      |  |  |
| 2010-2                                              | 2010000000 - NOME DO DISCENTE        |            | 7,03 |  |  |
| CB - CIÊN                                           | ICIAS BIOLÓGICAS - LICENCIATURA - MT |            |      |  |  |
| 2007-2                                              | 2007000000 - NOME DO DISCENTE        |            | 7,84 |  |  |
| CB - CIÊN                                           | ICIAS BIOLÓGICAS - LICENCIATURA - N  |            |      |  |  |
| 2008-2                                              | 2008000000 - NOME DO DISCENTE        |            | 7,21 |  |  |
| 2009-1                                              | 2009000000 - NOME DO DISCENTE        |            | 7,98 |  |  |
| 2008-2                                              | 2008000000 - NOME DO DISCENTE        |            | 7,09 |  |  |

## Total de Registros: 5

< Voltar 🛛 SIGAA | Superintendência de Informática | Copyright © 2006-2013 - UFRN 👘 Imprimir

Para imprimir o relatório, clique no ícone Imprimir 🚔.

Clique em **Voltar** para retornar à página anterior.

Caso queira retornar ao menu principal do módulo, clique no link Portal da Reitoria.

## **Bom Trabalho!**

<< Voltar - Manuais do SIGAA

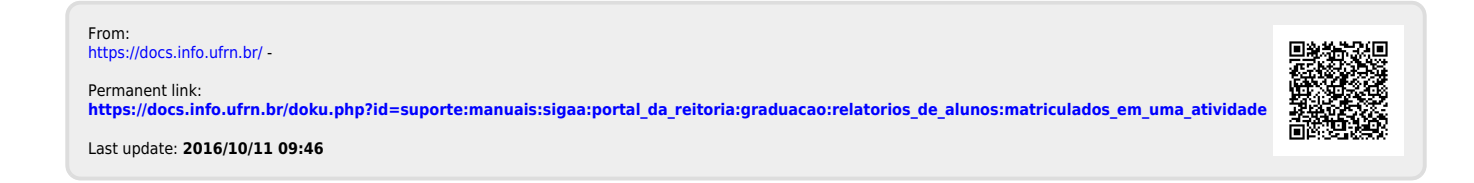